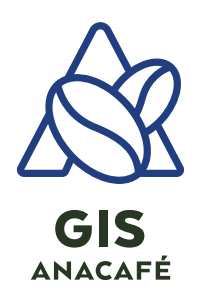

TUTORIAL

Configuración inicial personalizada en Google Earth PRO

## Pasos iniciales:

Es muy importante considerar las siguientes configuraciones iniciales para sacar el mejor provecho en el uso de Google Earth Pro.

- 1. **Panel de lugares:** Se recomienda tener este panel limpio y ordenado para que una vez empecemos a crear puntos y polígonos puedan ser de fácil acceso y localización. Si tenemos información podemos hacer una copia de seguridad para posteriormente borrarlos, siguiendo los siguientes pasos:
  - a. Clic derecho sobre Mis lugares
  - b. Clic sobre Guardar lugar como
  - c. Seleccionar ubicación para guardar
  - d. Clic en la opción guardar
  - e. Clic derecho sobre Mis lugares
  - f. Clic sobre Borrar contenido
  - g. Clic sobre aceptar

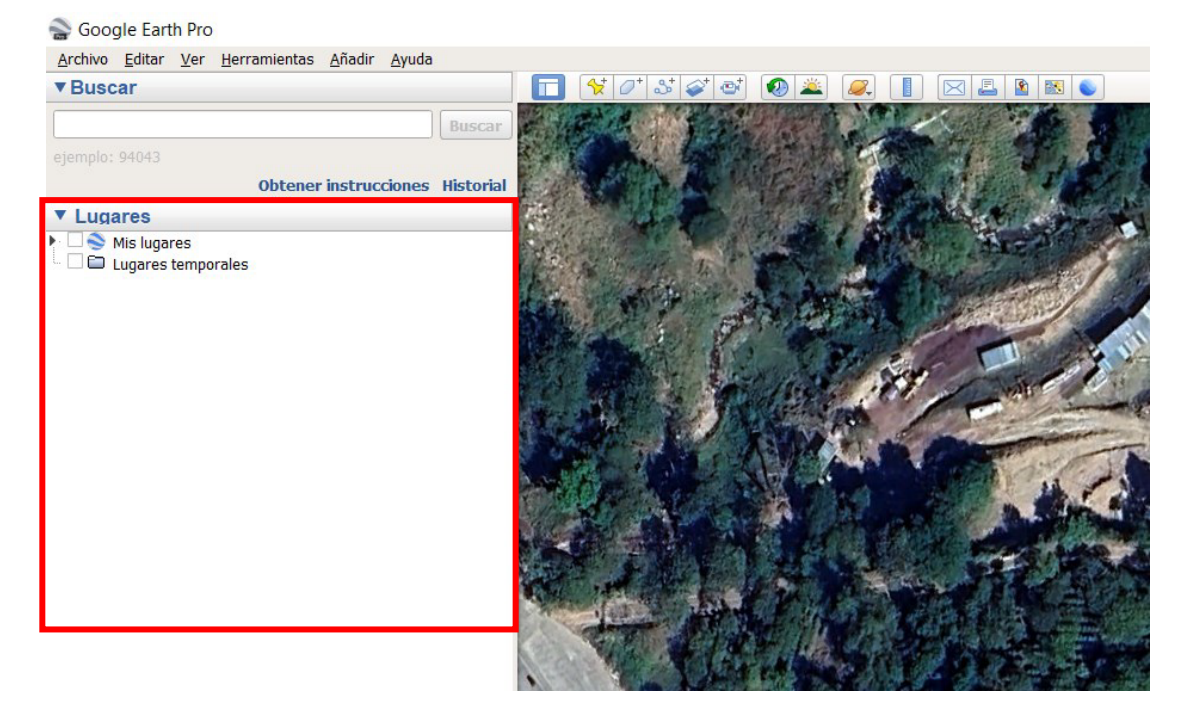

Ilustración 1 Panel de lugares

2. **Panel uso de capas:** Se recomienda únicamente dejar activa la capa de relieve para una mejor experiencia de visualización y mantener el mapa limpio para la fácil ubicación del área de estudio.

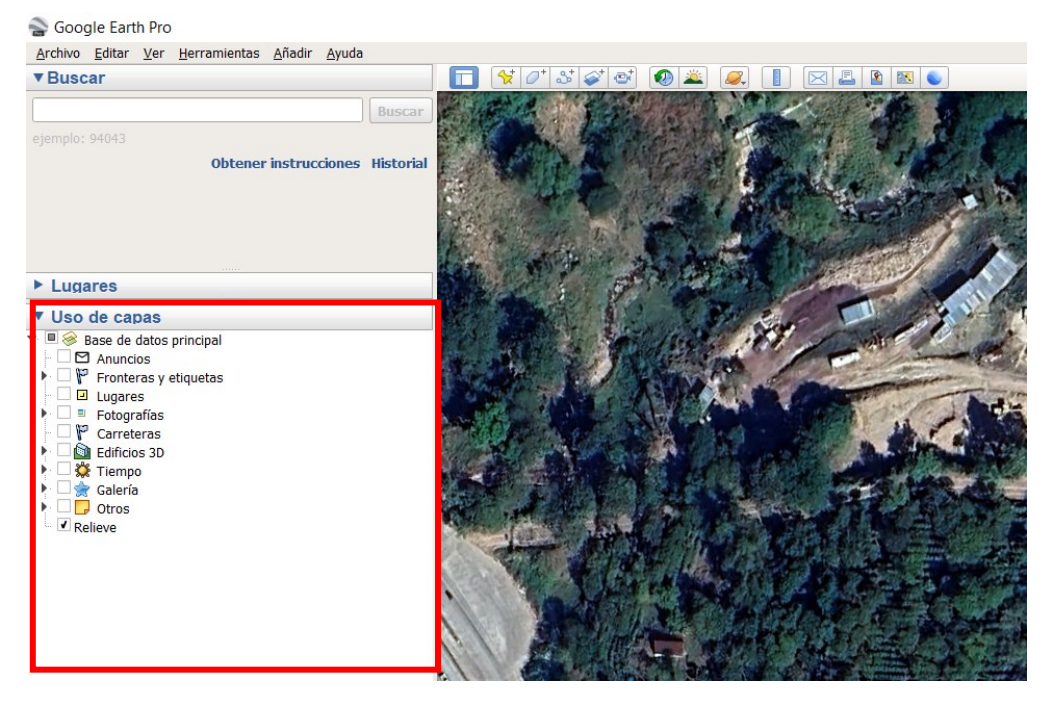

Ilustración 2 Panel uso de capas

3. Opciones de Google Earth Pro: Para realizar las configuraciones nos dirigimos a la barra de menús y seleccionamos el menú de Herramientas, posteriormente hacemos click sobre el menú Opciones. Se desplegará la ventana de opciones.

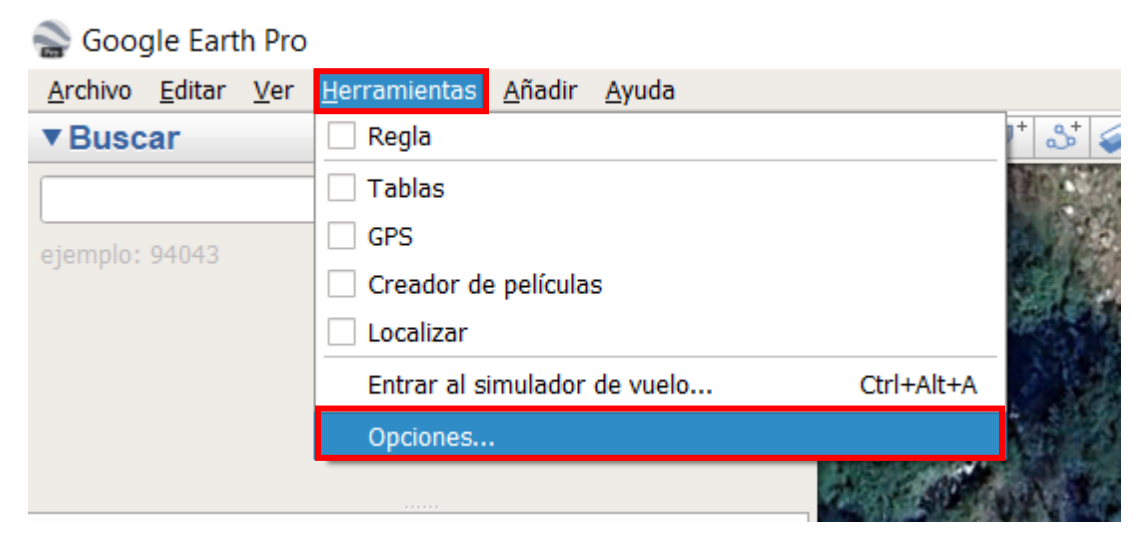

Ilustración 3 Opciones de Google Earth Pro

En la Ventana de Opciones de Google Earth realizaremos las configuraciones que se muestran en la siguiente imagen.

| Opciones de Google Earth                                                                                                    |                                                                                                    |                                                            |                                             |
|----------------------------------------------------------------------------------------------------|----------------------------------------------------------------------------------------------------|------------------------------------------------------------|---------------------------------------------|
| Vista 3D Caché Viajes Navegación                                                                                                    | General                                                                                                    |                                                            |                                             |
| Colores de texturas                                                                                                    | Filtrado anisotrópico                                                                                                    | Tamaño de etiquetas/iconos                                 | Modo de gráficos                            |
| <ul> <li>Color de alta densidad (16 bits)</li> <li>● Color verdadero (32 bits)</li> <li>✓ Comprimir</li> </ul>                                                    | <ul> <li>Desactivado</li> <li>Medio</li> <li>Alto</li> </ul>                                                                 | <ul> <li>Pequeño</li> <li>Medio</li> <li>Grande</li> </ul> | OpenGL     DirectX     Utilizar modo seguro |
| Mostrar lat./long.                                                                                                    | Unidades de medida                                                                                                    | Fuentes                                                    | Suavizado                                   |
| Grados decimales     Grados, minutos, segundos     Grados, minutos decimales     Universal Transversal de Mercator     Sistema de referencia de cuadrícula milita | <ul> <li>Valores predeterminados del sistema</li> <li>Pies, millas</li> <li>Metros, kilómetros</li> </ul>                    | Seleccionar fuente 3D                                      | Desactivado     Medio     Alto              |
| Terreno                                                                                                    |                                                                                                    |                                                            |                                             |
| Exagerar elevación (también modifica a<br>✓ Utilizar relieve de alta calidad (inhabilitar<br>✓ Usa imágenes 3D (inhabilita para usar ed                           | escala edificios en 3D y árboles): 1.5 (de 0<br>esta opción para obtener resolución y procesami<br>fícios en 3D existentes). | ,01 a 3)<br>ento más rápidos)                              |                                             |
| Atmósfera                                                                                                    |                                                                                                    |                                                            |                                             |
| Usar procesamiento fotorrealista de atmó                                                                                                    | sfera (EXPERIMENTAL)                                                                                                    |                                                            |                                             |
| Vista general del mapa                                                                                                    |                                                                                                    |                                                            |                                             |
| Tamaño del mapa: Peque<br>Relación de acercamiento: infinito 1                                                                                                    | ño                                                                                                    |                                                            | Grande                                      |
| testaurar valores predeterminados                                                                                                    |                                                                                                    |                                                            | Aceptar Cancelar Aplicar                    |

Ilustración 4 Ventana de opciones de Google Earth Pro

Por experiencia se recomienda configurar el sistema de coordenadas en "Grados decimales" y en exageración de elevación asignar 1.5 (entorno 3D muy cercano a la realidad).

Para más información sobre coordenadas ver "Tutorial Colección de datos GPS": <u>https://www.youtube.com/watch?v=j04y5moiwsY</u>